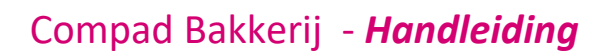

# Analyse productie

#### **Document beheer**

| Versie | Datum         | Status     | Auteur(s)      | Opmerking                                         |
|--------|---------------|------------|----------------|---------------------------------------------------|
| 1.0    | 23 juni 2020  | Definitief | Carol Esmeijer |                                                   |
| 1.1    | 17 april 2024 | Definitief | Carol Esmeijer | Extra toelichting op de<br>Product/vekoophistorie |
|        |               |            |                |                                                   |
|        |               |            |                |                                                   |

### Inleiding

Compad Bakkerij biedt u de mogelijkheid om aan achteraf te bepalen hoeveel producten u heeft geproduceerd in een bepaalde periode. In dit document kunt u nalezen hoe u dit in Compad Bakkerij kunt uitvoeren.

#### **Soorten analyses**

Compad Bakkerij kent verschillende soorten van analyses en historische raadplegingen. In dit document treft u aan de beschrijving waarbij de historie wordt geraadpleegd op basis van de historische verkopen en productie per productie artikel.

De afzonderlijke gegevens kunt u raadplegen door het volgen van de onderstaande werkwijze:

- 1. Ga naar Artikelen | Artikelen onderhouden
- 2. Lokaliseer een productie artikel
- 3. Klik op de opdrachtknop Wijzigen
- 4. Klik op de rubriek Productie/verkoop

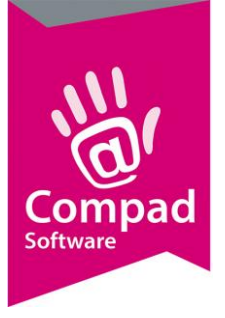

| 💈 Artikelgegevens                                                                                                    |                                                                                                    |                                                                                                    |                                                                                                    |                    |        |                     | - • <b>x</b>            |
|----------------------------------------------------------------------------------------------------|----------------------------------------------------------------------------------------------------|----------------------------------------------------------------------------------------------------|----------------------------------------------------------------------------------------------------|--------------------|--------|---------------------|-------------------------|
| n Artikel                                                                                                    | <b>Artikel</b><br>Artikel detail ge                                                                                                    | gevens                                                                                                    |                                                                                                    |                    |        |                     | 11                      |
| Algemeen     Verkoop     Reclame     Variaties     Webshop/categorieen                                                                                                    | <u>C</u> ode:<br><u>N</u> aam:<br>Artikelgroep:<br><b>Productie/ver</b>                                                                                                    | 10000<br>Wit<br>Groot brood heel (bus)<br>rkoop ov                                                                                                    | ]                                                                                                    |                    |        |                     | <br>▼                   |
| Attributen<br>Warenwet                                                                                                    | Datum W                                                                                                    | /inkel                                                                                                    | Productie                                                                                                    | Aantal<br>Verkocht | Retour | Ver<br>1ste verkoop | koop<br>Laatste verkoop |
| <ul> <li>Consumenten advies</li> <li>Foto</li> <li>Productie</li> <li>Productielijsten</li> <li>Consumentenverpakking</li> <li>Handelsverpakking</li> <li>Kostprijs</li> <li>Voorraad</li> </ul> Dverzicht ( | 23-06-2020 H<br>23-06-2020 S<br>2-03-2020 S<br>2-03-2020 H<br>29-02-2020 H<br>29-02-2020 S<br>25-02-2020 S<br>11-02-2020 S<br>11-02-2020 H<br>11-02-2020 S<br>10-01-2020 H<br>10-01-2020 H<br>25-09-2019 H<br>25-09-2019 H<br>25-09-2019 H | ofbassage<br>tationsplein<br>ude markt<br>tationsplein<br>ofbassage<br>ude markt<br>tationsplein<br>ude markt<br>tationsplein<br>ofbassage<br>tationsplein<br>ofbassage<br>ofbassage<br>ofbassage<br>ofbassage<br>ofbassage | 12.0<br>50.0<br>10.0<br>55.0<br>14.0<br>55.0<br>10.0<br>50.0<br>4.0<br>4.0<br>12.0<br>50.0<br>50.0<br>50.0<br>12.5<br>30.0<br>10.0 |                    |        |                     |                         |
| Winkelproducten                                                                                                    | 5-03-2018 O<br>5-03-2018 St<br>24-04-2015 St<br>22-04-2015 St<br>10-11-2014 St                                                                                                    | ude markt<br>tationsplein<br>tationsplein<br>tationsplein<br>tationsplein                                                                                                    | 20.0<br>40.0<br>100.0<br>100.0<br>50.0                                                                                             | 25.0               | 25.0   | 8:00                | 16:36                   |
|                                                                                                    |                                                                                                    |                                                                                                    |                                                                                                    |                    |        |                     | Inzien                  |
|                                                                                                    |                                                                                                    |                                                                                                    |                                                                                                    |                    | ОК     | Annuleren           | Help                    |

Productie/verkoophistorie

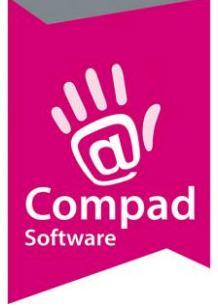

| 2 Productie/                 | verkoophistorie      |                  |            |  |
|------------------------------|----------------------|------------------|------------|--|
| Productie<br>Productie / ver | koop detail gegevens | •                |            |  |
| Datum:                       |                      |                  | 15-12-2023 |  |
| Winkel:                      | ]                    |                  |            |  |
| Productie aa                 | ntallen              | Geprognotiseer   | le omzet   |  |
| Losse verkoop                | : 13.0               | Losse verkoop:   | 37.05      |  |
| Bestellingen:                | 2.5                  | Bestellingen:    | 7.20       |  |
| Totaal:                      | 15.5                 | Totaal:          | 44.25      |  |
| Bezorgen:                    |                      | Bezorgen:        | 0.00       |  |
| Afhalen:                     | 15.5                 | Afhalen:         | 44.25      |  |
| Voorraad:                    | 0                    |                  |            |  |
| Verkoop a                    | antallen             | Gerealiseerde or | mzet:      |  |
| Verkocht:                    | 9.5                  | Omzet:           | 27.45      |  |
| Derving:                     |                      | Kosten:          |            |  |
| Breuk:                       |                      | Winstmarge:      | 27.45      |  |
| Eigen verbruik:              |                      | Bruto winstmarge | 100.00 %   |  |
| Personeel:                   |                      |                  |            |  |
| Representatie                |                      |                  |            |  |
| Totaal:                      | 9.5 +                |                  |            |  |
| Retour:                      | 6.0                  | Retour verlies:  | 17.10      |  |
| 1ste verkoop:                | 08:43                |                  |            |  |
| Laatste verkoo               | p: 15:14             |                  |            |  |
| View Record                  |                      | ОК               | Annuleren  |  |

- 1. Datum betreft leverdatum wanneer de producten geleverd zijn
- 2. Winkel naam van de winkel/filiaal waar de producten geleverd zijn
- **3. Productie aantallen** betreft het totaal aantal producten waarbij onderscheidt wordt gemaakt tussen het aantal producten t.b.v. de vrije verkoop (ook wel losse verkoop genoemd) en het aantal producten t.b.v. klant bestellingen.
- **4. geprognotiseerde omzet** is de omzet gebaseerd op de productie, waarbij eveneens een uitsplitsing is naar de geprognotiseerde omzet t.b.v. losse/vrije verkoop en t.b.v. de bestellingen

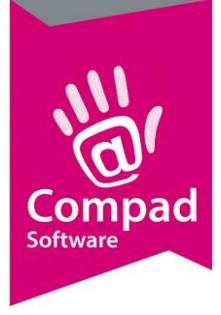

|          | 2 Productie/verkoophistorie                                   |                           |     |
|----------|---------------------------------------------------------------|---------------------------|-----|
|          | Productie / verkoophis<br>Productie / verkoop detail gegevens | torie                     |     |
|          | Datum:                                                        | 15-12-2023                |     |
|          | Productie aantallen                                           | Geprognotiseerde omzet    |     |
|          | Losse verkoop: 131                                            | 0 Losse verkoop: 37.05    |     |
|          | Bestellingen: 2.1                                             | 5 Bestellingen: 7.20      |     |
|          | Totaal: 15.                                                   | + + + + 5 Totaal: 44.25   |     |
| 6        | Bezorgen:                                                     | Bezorgen: 0.00            | 6   |
|          | Afhalen: 15.                                                  | 5 Afhalen: 44.25          | -   |
|          | Voorraad: 0                                                   |                           |     |
|          | Verkoop aantallen                                             | Gerealiseerde omzet:      |     |
|          | Verkocht: 9.1                                                 | 5 Omzet: 27.45            |     |
|          | Derving:                                                      | Kosten:                   | 8   |
|          | Breuk:                                                        | Winstmarge: 27.45         | - U |
| •        | Eigen verbruik:                                               | Bruto winstmarge 100.00 % |     |
| <b>0</b> | Personeel:                                                    |                           |     |
|          | Representatie:                                                |                           |     |
|          | Totaal: 9.1                                                   | — +<br>5                  |     |
|          | Retour: 6.                                                    | 0 Retour verlies: 17.10   |     |
|          | 1ste verkoop: 08:4                                            | 3                         |     |
|          | Laatste verkoop: 15:1                                         | 4                         |     |
|          | View Record                                                   | OK <u>A</u> nnuleren      |     |

- 5. Het aantal producten uitgesplitst naar de leveringswijze afhalen of bezorgen. De gedachten hierachter is dat bezorgbestellingen een enige mate van zekerheid hebben t.o.v. afhaal bestellingen.
- 6. De geprognotiseerde omzet uitgesplitst naar de leveringswijze
- 7. Verkoop aantallen worden afhankelijk van de koppeling met de kassa en de mogelijkheden van de kassa aangeboden en uitgesplitst naar aantallen verkochte producten en het aantal producten dat op de kassa is geregistreerd als derving, breuk, eigen verbruik, personeel en representatie.

**Derving** is de registratie van de producten waarvan de uiterste houdbaarheidsduur is verstreken

**Breuk** is de registratie van het aantal producten dat tijdens de werkzaamheden is gesneuveld t.g.v. menselijk handelen.

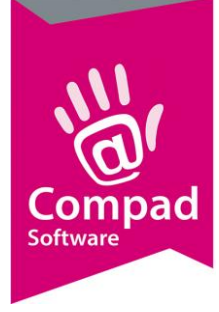

**Eigen verbruik** is de registratie van het aantal producten dat door de eigenaar is geconsumeerd

**Personeel** is een aparte registratie van het aantal producten dat door het personeel is geconsumeerd. Soms wordt dit ook onder eigen verbruik geregistreerd op de kassa **Representatie** is de registratie van de producten dat wordt gebruik voor bijvoorbeeld een proefplankje en een gratis weggever

8. Gerealiseerde omzet is de omzet dat werkelijk is gerealiseerd op basis van de geregistreerde verkoop. Wanneer de kostprijs bekend is kan tevens de kosten in minder worden gebracht op de gerealiseerde omzet. Voor het berekenen van de kosten wordt uitgegaan van het totaal aantal producten dat is geproduceerd maal de kostprijs. De gerealiseerde omzet is het aantal daadwerkelijk verkochte producten maal de prijs

| & Productie/ve                | erkoophistorie                           |                  |            |  |
|-------------------------------|------------------------------------------|------------------|------------|--|
| Productie<br>Productie / verk | / verkoophistorie<br>oop detail gegevens |                  |            |  |
| Datum:                        |                                          |                  | 15-12-2023 |  |
| Winkel:                       | [                                        |                  |            |  |
| Productie aar                 | itallen                                  | Geprognotisee    | rde omzet  |  |
| Losse verkoop:                | 13.0                                     | Losse verkoop:   | 37.05      |  |
| Bestellingen:                 | 2.5                                      | Bestellingen:    | 7.20       |  |
| Totaal:                       | 15.5                                     | Totaal:          | 44.25      |  |
| Bezorgen:                     |                                          | Bezorgen:        | 0.00       |  |
| Afhalen:                      | 15.5                                     | Afhalen:         | 44.25      |  |
| Voorraad:                     | 0                                        |                  |            |  |
| Verkoop a                     | antallen                                 | Gerealiseerde    | omzet:     |  |
| Verkocht:                     | 9.5                                      | Omzet:           | 27.45      |  |
| Derving:                      |                                          | Kosten:          |            |  |
| Breuk:                        |                                          | Winstmarge:      | 27.45      |  |
| Eigen verbruik:               |                                          | Bruto winstmarge | 100.00 %   |  |
| Personeel:                    |                                          |                  | 10°. 10°.  |  |
| Representatie:                |                                          |                  |            |  |
| Totaal:                       | 9.5                                      |                  |            |  |
| Retour:                       | 6.0                                      | Retour verlies:  | 17.10      |  |
| 1ste verkoop:                 | 08:43                                    |                  |            |  |
| Laatste verkoop               | 15:14                                    |                  |            |  |
|                               |                                          | OK               | Appuleren  |  |

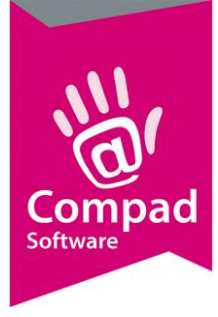

- 9. **Retour** is een berekening van het aantal producten dat niet verkocht is op basis van het totaal aantal geproduceerde producten minus de verkoop. Hierbij is cruciaal om te weten of producten die wel via de winkel worden geleverd, maar niet in de winkel worden betaald wel of niet op de kassa worden geregistreerd. Op sommige kassa's wordt hiervoor een aparte registratie modus gebruik.
- 10. Retour verlies is de verkoopwaarde van het aantal geretourneerde producten
- 11. **1**<sup>ste</sup> **verkoop** en **Laatste verkoop** zijn de tijdstippen waarop het eerste product en laatste product op de kassa zijn geregistreerd.

#### Historische overzichten

Het is ook mogelijk om op basis van de historische productie- en verkoop resultaten een overzicht te genereren. Hiervoor volgt u de onderstaande werkwijze:

| Productie / v<br>Productie<br>Productie / ver | Productie / verkoop historie Productie / verkoop historie Productie / verkoop historie detail gegevens |            |                |     |  |  |  |  |
|-----------------------------------------------|----------------------------------------------------------------------------------------------------|------------|----------------|-----|--|--|--|--|
| Vanaf:                                        | 1-02-2020 🛗 t/m:                                                                                       | 1.         | 03-2020        |     |  |  |  |  |
| Filiaal:                                      | Alle filialen                                                                                          |            |                | ¥   |  |  |  |  |
| C Klantgroep:                                 | Alle klantgroepen                                                                                      |            |                | Ŧ   |  |  |  |  |
| Artikelgroep:                                 | Alle artikelgroepen                                                                                    |            |                | T   |  |  |  |  |
| Artikelcode:                                  | <u> </u>                                                                                               |            |                |     |  |  |  |  |
| Groeperen op:                                 | Receptuur                                                                                              |            |                | T   |  |  |  |  |
|                                               | ✓ Inclusief btw                                                                                        |            |                |     |  |  |  |  |
|                                               | 9                                                                                                    | <u>o</u> k | <u>A</u> nnule | ren |  |  |  |  |

1. Ga naar **Productie | Historie** 

- 2. Geef bij de invoervakken **Vanaf** de start- en einddatum op waarover u een analyse wilt maken
- 3. Kies voor de optie Filiaal en selecteer desgewenst met de keuzelijst Filiaal het gewenste verkooppunt. Indien u kiest voor Alle filialen dan worden de productie van alle verkoopkanalen samengenomen.

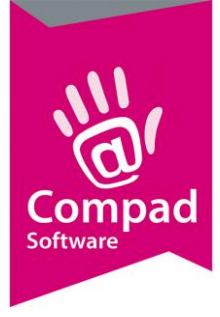

dinsdag 23. juni 2020 20:03 uur

- 4. Met de keuzelijst Artikelgroep kunt u desgewenst uw overzicht beperken tot een specifieke artikelgroep. Wilt u nog specifieker zijn door het overzicht voor één bepaald product te genereren dat kunt u in het invoervak **Artikelcode** het desbetreffende artikel opgeven.
- 5. Met de keuzelijst **Groeperen op** wordt u de mogelijkheid geboden om het overzicht te groepen op Artikelgroep of op Receptuur. Bij de meeste productiviteitsrapporten is groeperen op Receptuur het meest voor de hand liggend.
- 6. Klik op de opdrachtknop Ok om de analyse te starten
- 7. Vervolgens kunt u het gewenste rapport selecteren. Er worden verschillende rapporten geboden en desgewenst kunt u ook uw eigen rapport maken.

Hieronder enkele voorbeelden

## Standaard Productie Analyse gedetailleerd Op Artikel

Administratie : Bakkerij Broodnodig

ß

| Winkel                       | Startdatum | Finddatum |               |          |        |           |
|------------------------------|------------|-----------|---------------|----------|--------|-----------|
|                              | 1_2_2020   | 1-3-2020  |               |          |        |           |
| Alle Illialeli               | 1-2-2020   | 1-3-2020  |               |          |        |           |
| Artikel                      |            | Geprod.   | Kosten Verkoo | ht Omzet | Retour | Resultaat |
| Tarwe                        |            | 70.0      |               |          |        |           |
| Tarwe vloer                  |            | 80.0      |               |          |        |           |
| Tarwe vloer maanzaad         |            | 22.0      |               |          |        |           |
| Tarwe vloer sesam            |            | 39.0      |               |          |        |           |
| Tarwe vloer tijger           |            | 8.0       |               |          |        |           |
| Tarwe vloer zonnepit         |            | 20.0      |               |          |        |           |
| Wit                          |            | 152.0     |               |          |        |           |
| Wit Lampion                  |            | 26.0      |               |          |        |           |
| Wit authentiek               |            | 20.0      |               |          |        |           |
| Wit boeren                   |            | 5.0       |               |          |        |           |
| Wit casino                   |            | 20.0      |               |          |        |           |
| Wit knip                     |            | 40.0      |               |          |        |           |
| Wit maanzaad bolletje        |            | 50.0      |               |          |        |           |
| Wit plaatbrood               |            | 40.0      |               |          |        |           |
| Wit roomboterbrood           |            | 12.0      |               |          |        |           |
| Wit sesam bolletje           |            | 70.0      |               |          |        |           |
| Wit vloer                    |            | 80.0      |               |          |        |           |
| Wit vloer half               |            | 1.0       |               |          |        |           |
| Wit vloer maanzaad           |            | 61.0      |               |          |        |           |
| Wit vloer sesam              |            | 54.0      |               |          |        |           |
| Wit vloerkadet               |            | 40.0      |               |          |        |           |
| Total number of records: 155 |            | 1259.0    |               |          |        |           |

compad bakkerij

- Pagina 2 van 3 -

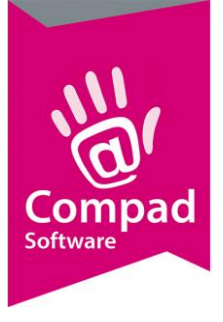

6

# Compad Bakkerij - Handleiding

dinsdag 23. juni 2020 20:17 uur

| Productie Analyse gedetailleerd Op Datum  |               |            |          |          |       |        |           |                  |              |
|-------------------------------------------|---------------|------------|----------|----------|-------|--------|-----------|------------------|--------------|
| Administratie : Bakkerij Bro              | odnodig       |            |          |          | -     |        | dins      | dag 23. juni 20. | 20 20:12 uur |
| Winkel                                    | Startdatum    |            | Einddat  | um       |       |        |           |                  |              |
| Alle filialen                             | 1-2-2020      |            | 1-3-202  | D        |       |        |           |                  |              |
| Aardbeien hardewener v                    | laai          |            |          |          |       |        |           |                  |              |
| Datum Aardbeien hard                      | lewener vlaai | Geprod.    | Kosten   | Verkocht | Omzet | Retour | Resultaat | 1ste verko       | Laatste      |
| 11.2.2020 Aardbeien harde                 | ewener vlaai  | 1.0        |          |          |       |        |           |                  |              |
| 29.2.2020 Aardbeien harde                 | ewener vlaai  | 10.0       |          |          |       |        |           |                  |              |
| Aardbeien hardewener v                    | laai          | 11.0       |          |          |       |        |           |                  |              |
| Aardbeien hardewener vla                  | ai            | 11.0       |          |          |       |        |           |                  |              |
| Aardbeien korst vlaai                     |               |            |          |          |       |        |           |                  |              |
| Datum Aardbeien kors                      |               | Geprod.    |          | Verkocht | Omzet | Retour | Resultaat | 1ste verko       | Laatste      |
| 11.2.2020 Aardbeien korst                 | vlaai         | 2.0        |          |          |       |        |           |                  |              |
| Aardbeien korst vlaai                     |               | 2.0        |          |          |       |        |           |                  |              |
| Aardbeien korst vlaai                     |               | 2.0        |          |          |       |        |           |                  |              |
| Abrikozen linzevlaai                      |               |            |          |          |       |        |           |                  |              |
| Datum Abrikozen linze                     | evlaai        | Geprod.    | Kosten   | Verkocht | Omzet | Retour | Resultaat | 1ste verko       | Laatste      |
| 25.2.2020 Abrikozen linzev                | /laai         | 4.0        |          |          |       |        |           |                  |              |
| 29.2.2020 Abrikozen linzev                | /laai         | 10.0       |          |          |       |        |           |                  |              |
| Abrikozen linzevlaai                      |               | 14.0       |          |          |       |        |           |                  |              |
| Abrikozen linzevlaai                      |               | 14.0       |          |          |       |        |           |                  |              |
| Abrikozen slagroom vlaa                   | i             |            |          |          |       |        |           |                  |              |
| Datum Abrikozen slag                      | room vlaai    | Geprod.    | Kosten   | Verkocht | Omzet | Retour | Resultaat | 1ste verko       | Laatste      |
| 25.2.2020 Abrikozen open                  | vlaai groot   | 4.0        |          |          |       |        |           |                  |              |
| 29.2.2020 Abrikozen open                  | vlaai groot   | 10.0       |          |          |       |        |           |                  |              |
| Abrikozen open vlaai gro                  | ot            | 14.0       |          |          |       |        |           |                  |              |
| Datum Abrikozen slag                      | room vlaai    | Geprod.    | Kosten   | Verkocht | Omzet | Retour | Resultaat | 1ste verko       | Laatste      |
| 25.2.2020 Abrikozen open                  | vlaai klein   | 4.0        |          |          |       |        |           |                  |              |
| <b>compad bakkerij</b><br>Versie : 2020 K |               | - Pagina 2 | van 11 - |          |       |        |           |                  |              |

#### Standaard Productie Analyse Op Groepering

Administratie : Bakkerij Broodnodig

ß

| Winkel<br>Alle filialen     | Startdatum 1-2-2020 | Einddatum<br>1-3-2020 |         |        |          |       |        |           |
|-----------------------------|---------------------|-----------------------|---------|--------|----------|-------|--------|-----------|
| Tarwevloer tijger deeg      |                     |                       | Geprod. | Kosten | Verkocht | Omzet | Retour | Resultaat |
| Tarwevloer tijger deeg      |                     |                       | 8.0     |        |          |       |        |           |
| Tarwevloer zonnepit deeg    |                     |                       | Geprod. | Kosten | Verkocht | Omzet | Retour | Resultaat |
| Tarwe vloer zonnepit        |                     |                       | 20.0    |        |          |       |        |           |
| Tarwevloer zonnepit deeg    |                     |                       | 20.0    |        |          |       |        |           |
| Wit molenbrood sesam        |                     |                       | Geprod. | Kosten | Verkocht | Omzet | Retour | Resultaat |
| 1234567890123               |                     |                       | 1.0     |        |          |       |        |           |
| Wit molenbrood sesam        |                     |                       | 1.0     |        |          |       |        |           |
| Witdeeg grootbrood          |                     |                       | Geprod. | Kosten | Verkocht | Omzet | Retour | Resultaat |
| Wit                         |                     |                       | 152.0   |        |          |       |        |           |
| Wit Lampion                 |                     |                       | 26.0    |        |          |       |        |           |
| Wit authentiek              |                     |                       | 20.0    |        |          |       |        |           |
| Wit boeren                  |                     |                       | 5.0     |        |          |       |        |           |
| Wit casino                  |                     |                       | 20.0    |        |          |       |        |           |
| Wit knip                    |                     |                       | 40.0    |        |          |       |        |           |
| Wit plaatbrood              |                     |                       | 40.0    |        |          |       |        |           |
| Wit roomboterbrood          |                     |                       | 12.0    |        |          |       |        |           |
| Wit vloer                   |                     |                       | 80.0    |        |          |       |        |           |
| Wit vloer half              |                     |                       | 1.0     |        |          |       |        |           |
| Witdeeg grootbrood          |                     |                       | 396.0   |        |          |       |        |           |
| Witdeeg kleinbrood kadetten |                     |                       | Geprod. | Kosten | Verkocht | Omzet | Retour | Resultaat |
| Wit vloerkadet              |                     |                       | 40.0    |        |          |       |        |           |
| Witdeeg kleinbrood kadetten |                     |                       | 40.0    |        |          |       |        |           |
| Witdeeg kleinbrood maanzaad |                     |                       | Geprod. | Kosten | Verkocht | Omzet | Retour | Resultaat |

compad bakkerij Versie : 2020 K

- Pagina 4 van 5 -